## 职称证书补办网上申报流程

登录江苏省人社厅网上办事服务大厅, 网址:

https://rs.jshrss.jiangsu.gov.cn/index/

在搜索栏搜索"职称证书",选择"职称证书在线补办"

| 大厅首页     | 个人办事                | 单位办事                 | 查询服务  | 服务清单 | 1 主题服务                        |                   | ۵    | ② 韦                    |
|----------|---------------------|----------------------|-------|------|-------------------------------|-------------------|------|------------------------|
|          | [                   | ma tinta ta          |       |      |                               | 0 i##             |      |                        |
|          |                     | 职称证书                 |       |      |                               | Q捜索               |      |                        |
|          | L                   | 热门搜索: 参              | 保就业培训 | 社保卡  |                               | 1                 |      |                        |
| 到 21 条结果 |                     |                      |       |      |                               |                   |      |                        |
| 車顶       | 政策                  | 间答                   |       |      |                               |                   |      |                        |
| -        |                     | 1. 4 Mar             |       |      |                               |                   |      |                        |
| • 职称证书   | 在线补办                |                      |       | 回申报  | <ul> <li></li></ul>           | 在线领取              |      | ⑤ 申报                   |
| o 职称评审   | 申报                  |                      |       | 目申报  | <ul> <li>         ・</li></ul> | 等级认定证书查询 (电子证书下载) |      | <b>③</b> 申报            |
|          | 10.11.Vallaviii.42. | THE HARL WEIGHT IN A |       |      | - HARLI PUR                   | nn 11 - Maleir 12 |      | en 4440                |
| • 技能人员   | 职业资格证书、专项           | 明理能力证书遗失补            | 9D    | ◎ 甲报 | • 技能人员                        | 职业资格证书、专项职业能力证书(  | 言思更止 | 目甲胺                    |
| • 高新证书   | 直询                  |                      |       | 目申报  | • 技能人员                        | 职业资格证书查询          |      | <b>同</b> 申报            |
| • 职称初定   | 申报                  |                      |       | 目申报  | • 专项职业                        | 能力证书查询            |      | ₿ 申报<br><b>⑤</b> 申 • • |
|          |                     |                      |       |      |                               |                   |      |                        |

在弹出的职称证书在线补换窗口中输入证书编号查询或者点击"无证 书信息补换证申报入口"

|          | a× a×<br>合う☆ | I × □ ≥<br>https://rs<br>n assimition | × DIX<br>JshrssJlangsu | C I ×    | C I × (<br>/ | ) (I× M) ≣<br>E di sometici | × 44, € × | 8 + × |        | TI X 🔒 5  | < 🔡 5 X | ■ # × | D<br>A<br>See | × 日日×    | D S S X | [] 2 × | 8 ± × −<br>Q | +<br>11 0 | Ω -   | • 🖞 | × |
|----------|--------------|---------------------------------------|------------------------|----------|--------------|-----------------------------|-----------|-------|--------|-----------|---------|-------|---------------|----------|---------|--------|--------------|-----------|-------|-----|---|
| 🗐 职称证书在线 | 补换           | <br>U alwayo.                         | C assentively.         | Classes. | 1000 D44     | and an other states of      |           |       | es: †* | 证件号码: 32* |         | 56    | 0.186.04      | 1017 G24 | C       |        | CL MARK      |           | 10 10 | •   | × |
| 证书查询     |              |                                       |                        |          |              |                             |           |       |        |           |         |       |               |          |         |        |              |           |       |     |   |
| 征书编号     | 请输入证书编号      |                                       |                        |          | 眼的轉級         | 這進得吸加                       |           |       |        | 西海        | II.     | a 🚺   | 无证书信          | 恩补换证中报   |         |        |              |           |       |     |   |

在弹出的窗口中填写正确的信息并按要求上传附件后提交。

等待网络审核通过后,可以在职称证书在线领取窗口领取补好的证书。

| 大厅首页                                                | 个人办事      | 单位办事        | 查询服务  | 服务清单 | 主题服务                      | 公示公告               | 🗘 🙁 🕸 |   |
|-----------------------------------------------------|-----------|-------------|-------|------|---------------------------|--------------------|-------|---|
|                                                     |           | 职称证书        |       |      |                           | Q 搜索               |       |   |
|                                                     |           | 热门搜索: 参保    | 就业 培训 | 社保卡  |                           |                    |       |   |
| 找到 21 条结果<br>事项                                     | 政策        | 问答          |       |      |                           |                    |       |   |
| <ul> <li>         ·          ·          ·</li></ul> | 的在线补办     |             |       | 自申报  | • 职称证书在                   | E线领取               | 自申报   |   |
| <ul> <li>取称评审</li> </ul>                            | 审申报       |             |       | 自申报  | <ul> <li>职业技能等</li> </ul> | 导级认定证书查询 (电子证书下载)  | 日申报   | _ |
| <ul> <li>技能人员</li> </ul>                            | 员职业资格证书、专 | 项职业能力证书遗失补力 | 6     | 自申报  | • 技能人员取                   | 只业资格证书、专项职业能力证书信息更 | 正 日中报 |   |
| ○ 高新证言                                              | 時查询       |             |       | 自申报  | o 技能人员即                   | 只业资格证书查询           | 包 申报  |   |
| O BORIZATIS                                         | 空曲線       |             |       | 自由線  | 0 专项即则治                   | 的证书查询              | 自由將   |   |